## 申請状況の照会・内容の修正・取下げ

給食施設栄養管理報告書を届出後、下記の手順で申請した内容を確認できます。

また、間違った内容で申請をしてしまった場合には、申込内容の修正、取下げを行うことができます。

① 「給食施設栄養管理報告書の提出について」のページ(画面1)を開き、「e-kanagawa電子申請 (給食施設栄養管理報告書)のページはこちらからアクセス」を選択してください。

| 旅 神奈川県     Kanagawa Prefectural Government  | <u> 入</u> 防災・緊急情報 | 選んで探す         | 分類から探す |
|---------------------------------------------|-------------------|---------------|--------|
| <u>ホーム</u> > 産業・働く > 業種別情報 > 医療・衛生サービス業 > 給 | 食施設栄養管理報告書の       | 提出について        |        |
| 給食施設栄養管理報告書の                                | )提出につ             | $\mathcal{F}$ |        |
| 給食施設栄養管理報告書の提出について、御案内しており                  | ます。               |               |        |
| e-kanagawa電子申請(給食施設栄養管理報告書)                 | のページはこちらから        | 5アクセス         |        |
| ● 電子申請による提出方法                               |                   |               |        |
| ● 報告書の様式                                    |                   |               |        |

(画面1)

② 「手続き説明」のページ(画面2)が開きますので、「申込内容照会」を選択してください。

| <sub>検証</sub><br>き申込 |           |
|----------------------|-----------|
| き申込                  |           |
|                      |           |
| 内容を入力する              | 🔗 申し込みをする |
|                      |           |
|                      |           |
|                      | 内容を入力する   |

<sup>(</sup>画面2)

- ③ 申込照会ページ(画面3)が開きますので、整理番号・パスワードを入力していただき、「照会 する」を選択してください。
  - ※ 整理番号・パスワードは、最初に届出した際の申込完了画面または申込完了通知メールに記載 されています。

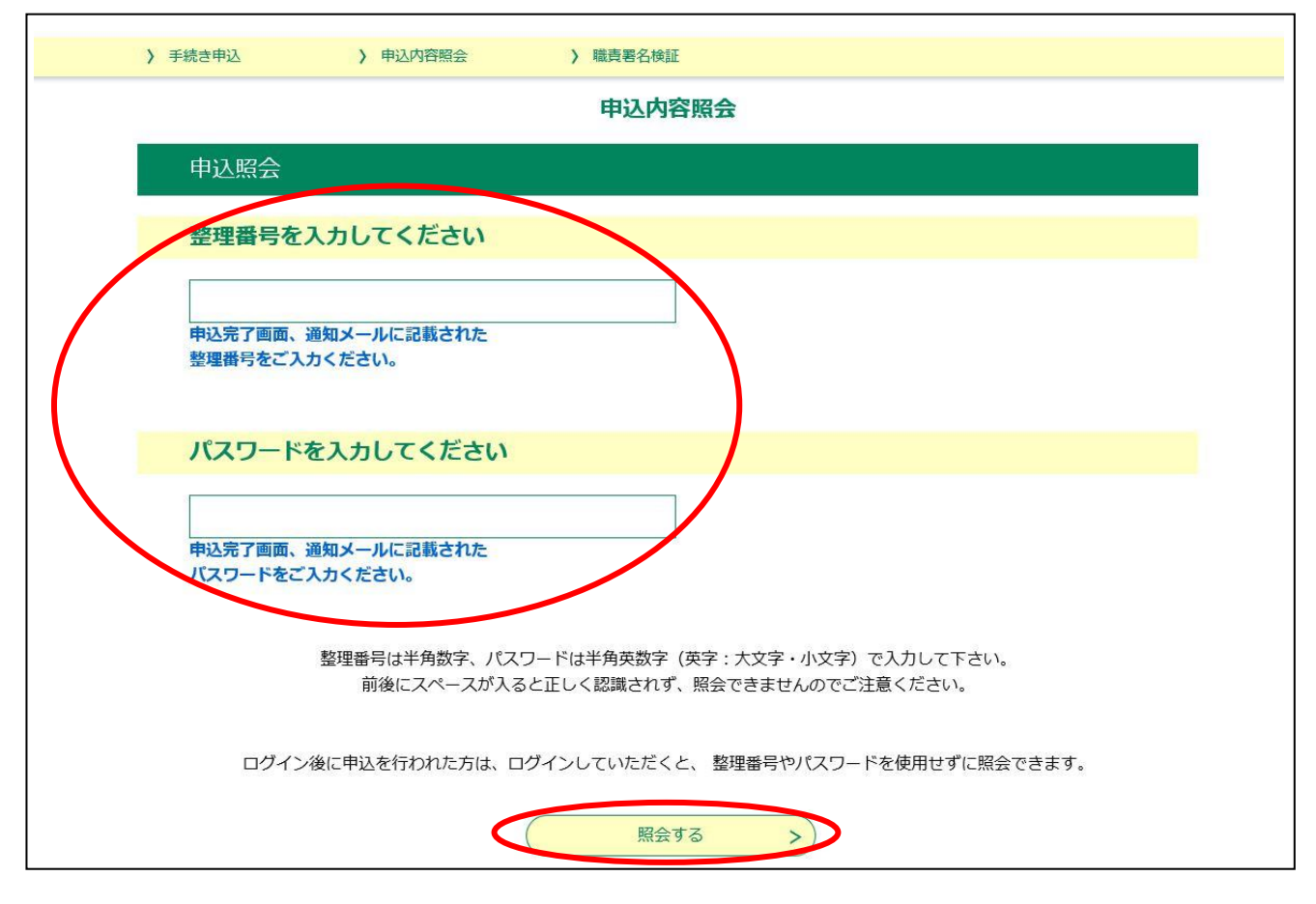

(画面3)

次のページに続きます

④ 申込内容照会ページ(画面4)が開きますので、申込内容及び現在の処理状況の確認ができます。 また、画面下記より、申込内容の修正、取下げができます。

※申込内容の修正・取下げ

処理状況が「処理待ち」もしくは「返却中」の場合に限り、申請者は申込内容の修正、取下げをすることができます。受理処理後の修正、取下げはできませんのでご注意ください。 受理処理後の修正等については、提出先の各保健福祉事務所及びセンターへお問合せ下さい。

| 整理番号                                                                                                    | 4406570549      | 220                                               |       |  |  |
|----------------------------------------------------------------------------------------------------|-----------------|---------------------------------------------------|-------|--|--|
| and the second second sec |                 | 440657054939                                      |       |  |  |
| 処理状況                                                                                                    | 処理待ち            | 処理待ち                                              |       |  |  |
| 処理履歴                                                                                                    | 2021年12月        | 2021年12月9日15時31分 申込                               |       |  |  |
| 云達事項                                                                                                    |                 | 74<br>1                                           |       |  |  |
| 日時                                                                                                    |                 | 内容                                                |       |  |  |
|                                                                                                    |                 | 伝達事項はありません。                                       |       |  |  |
| 印込内容                                                                                                    |                 |                                                   | 这内容印刷 |  |  |
|                                                                                                    | 提出情報<br>提出年月日   | <b>令和</b> 年12月9日                                  |       |  |  |
|                                                                                                    | 提出失             | 厚木保護福祉事務所<br>(復出先の保健福祉事務所、センターを話達えないようお気をつけくだれい。) |       |  |  |
|                                                                                                    | 施設情報            |                                                   |       |  |  |
|                                                                                                    | 施設名称            | 神奈田県寺<br>(金角40文字以内で入力してください。)                     |       |  |  |
|                                                                                                    | 所在地             | 視点市中区日本大通1 (全角の文字以内で入力してください。)                    |       |  |  |
|                                                                                                    | 管理者情報           |                                                   |       |  |  |
|                                                                                                    | 総務課長            | 注事<br>(金角20文字県内で入力してください。)                        |       |  |  |
|                                                                                                    | 氏名              | 神奈川太郎                                             |       |  |  |
|                                                                                                    | 站我把按竿英管理報告書     |                                                   |       |  |  |
|                                                                                                    | 約合許防災差管理報告書(第8号 | 様式) sks                                           |       |  |  |
|                                                                                                    |                 |                                                   |       |  |  |
|                                                                                                    |                 |                                                   |       |  |  |

(画面4)